## Apple pay

1.開啟「Wallet」App

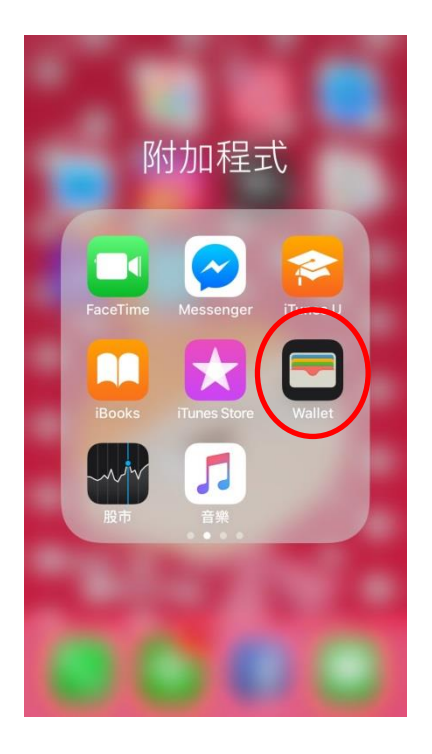

## 2.請點「加入信用卡或金融 卡」或點「+」

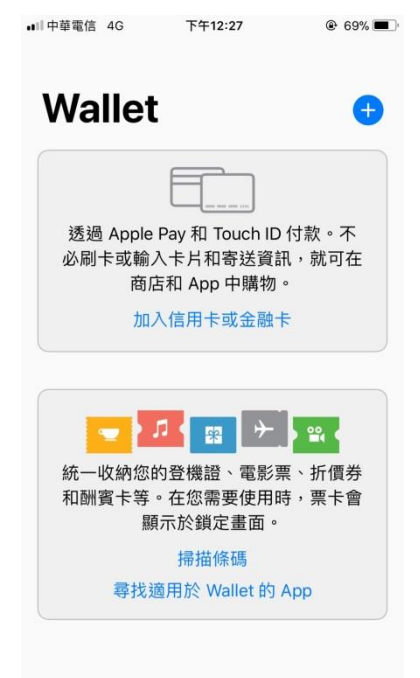

3.加入卡片\_掃描實體卡 片,依步驟核對卡片資 訊、輸入到期日及安全碼

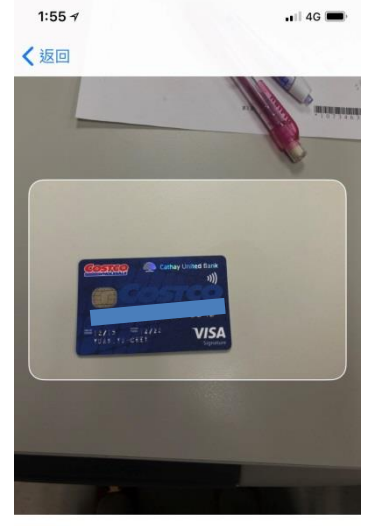

加入卡片 將您的卡片放在方框中。

手動輸入卡片詳細資訊

## 4.卡片驗證\_輸入驗證碼

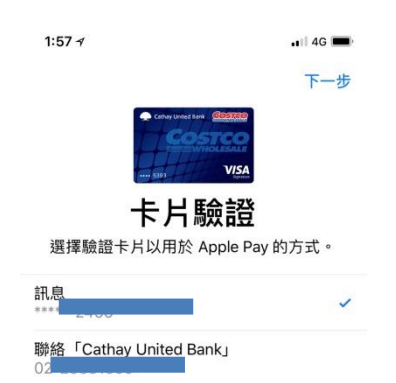

## 5.已啟用卡片

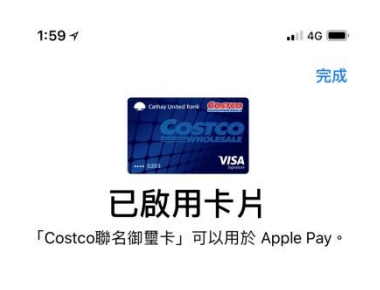

稍後完成驗證